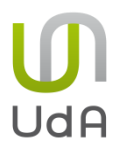

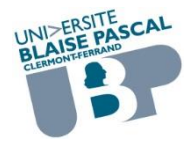

### Activité "Test"

#### DÉFINITIONS

Voici la présentation de trois activités basées sur des questions mais qui ont des fonctionnalités différentes.

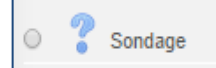

Sondage : activité simple qui permet à un enseignant de poser une seule question et de proposer un choix de réponses possibles.

Les résultats du sondage peuvent être publiés après que les participants ont répondu, ou après une date, ou pas du tout. Ils peuvent être publiés **avec ou sans les noms** des participants.

<u>Exemples d'utilisation</u> : faciliter un choix simple pour les participants tel que se prononcer sur la suite du déroulement d'un cours, tester rapidement une connaissance...

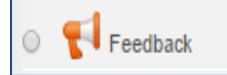

Feedback : Le feedback se différencie du "sondage" par le fait qu'il vous permet de rédiger un **questionnaire entier**, et non seulement

#### une seule question.

Il permet de bâtir un questionnaire (**plusieurs questions**) destiné aux étudiants et de collecter leurs réponses de façon **nominative** ou **anonyme**. Différents types de questions sont disponibles.

A la différence de l'activité "test", c'est une enquête qui ne vise pas à évaluer les étudiants (on produit des questions non notées) mais à demander leur **avis**.

*Exemple d'utilisation : activité idéale pour procéder à l'évaluation du cours par les étudiants.* 

**Test :** "coquille" (vide au départ) dans laquelle on va placer des questions aux formats divers (question vrai/faux, à réponses multiples, à réponses courtes...) créées et placées dans une "**banque de questions**". Le score est automatiquement calculé par Moodle.

A la différence de l'activité "feedback", le test a un but d'évaluation ou d'auto-évaluation, il comporte des bonnes et des mauvaises réponses. Il est **nécessairement nominatif**.

<u>Exemple d'utilisation</u> : pour des examens de cours, des mini-quiz après des lectures demandées, pour de l'auto-évaluation...

#### Récapitulatif des caractéristiques

|          | Nombre de questions | Notation | Anonymat   |
|----------|---------------------|----------|------------|
| sondage  | <b>une</b> question | non      | oui ou non |
| feedback | Plusieurs questions | non      | oui ou non |
| test     | Plusieurs questions | oui      | non        |

#### TEST

La démarche de création d'un test est un peu spécifique et nous vous conseillons de suivre les étapes suivantes :

- · Créer une catégorie dans la banque de questions.
- · Créer des questions dans une catégorie de la banque.
- · Créer et paramétrer votre test.
- · Ajouter les questions créées à votre test.

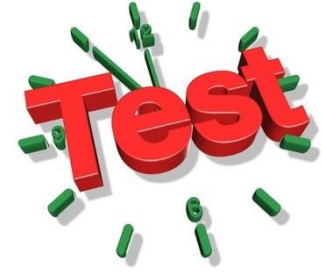

### 1 - Créer une catégorie dans la banque de questions

Dans la banque de question, une catégorie peut correspondre à un thème spécifique. Dans notre exemple nous allons créer la catégorie "Auvergne".

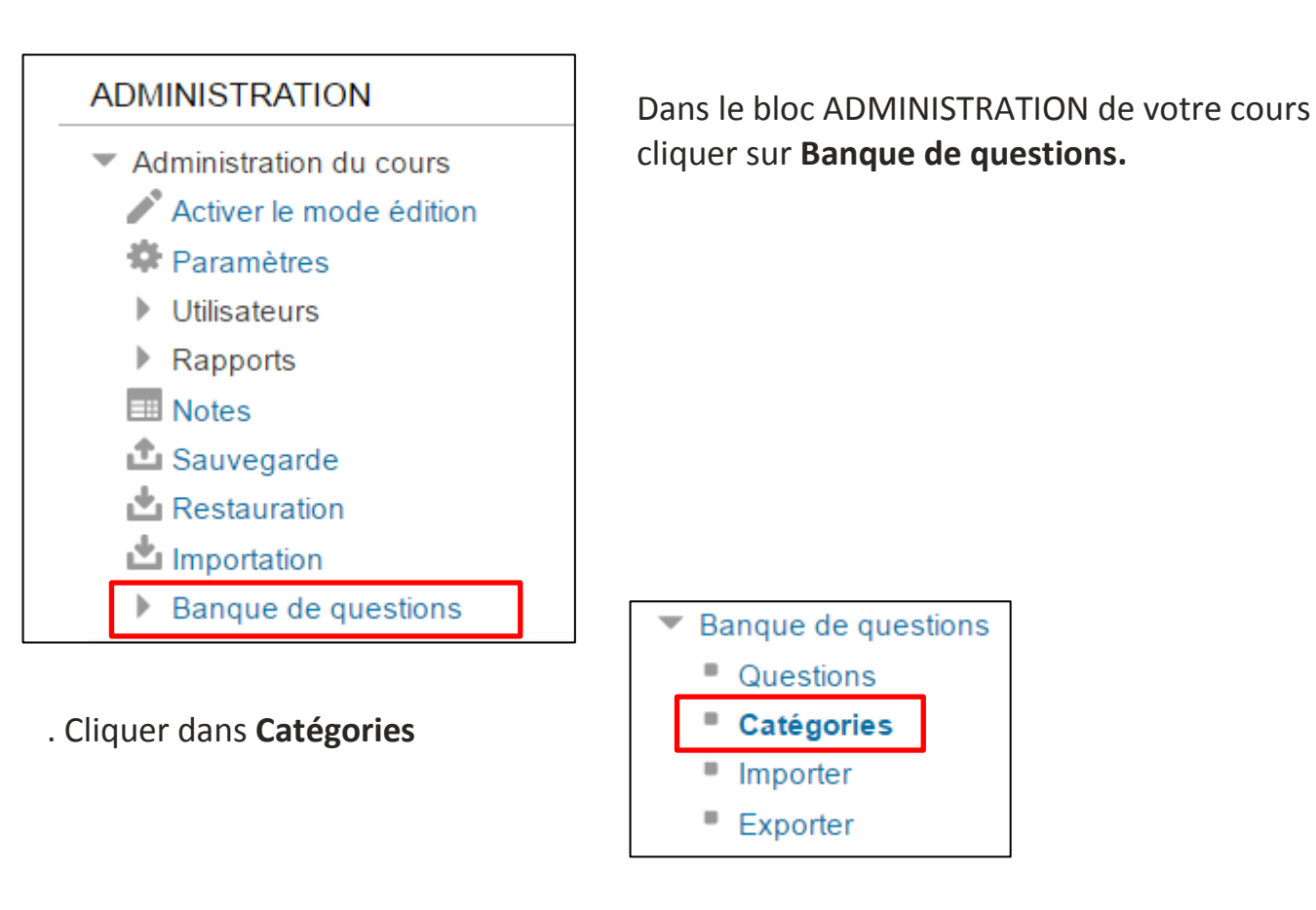

Une catégorie existe déjà par défaut et s'appelle la **Catégorie Parente**. Elle porte le nom de **votre cours** précédé de "Défaut pour". Votre nouvelle catégorie sera placée à un niveau en dessous de la catégorie parente.

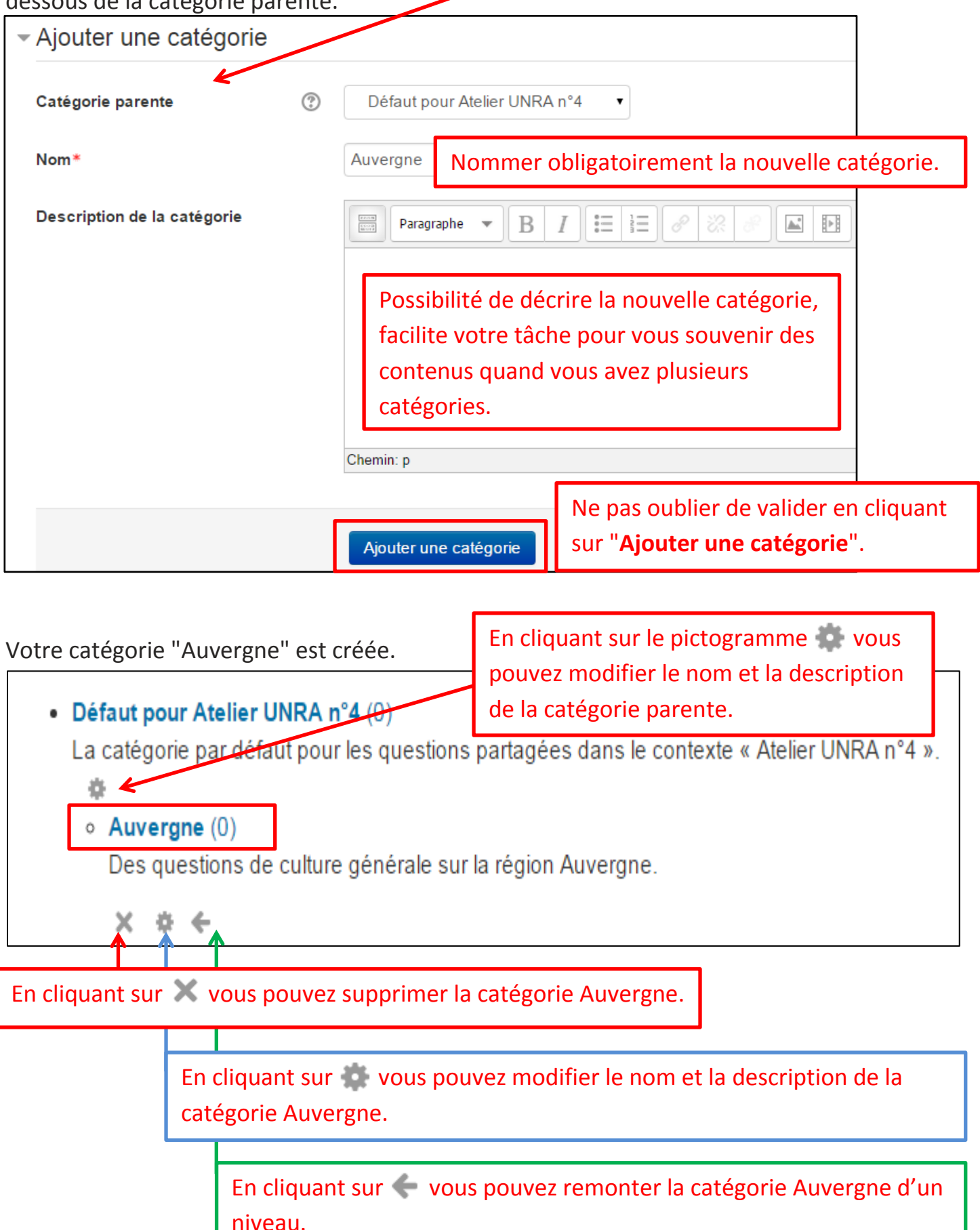

### 2 - Créer des questions dans une catégorie de la banque

Nous aborderons la création des différents types de questions suivants.

- question vrai/faux
- · question à réponse numérique
- · choix multiple
- question d'appariement
- · réponse courte

*Ces types de questions sont les plus faciles à paramétrer : les questions "calculées" et "Cloze", plus complexes, feront l'objet d'une partie spécifique.* 

La démarche sera détaillée pour le 1<sup>er</sup> type de question (vrai/faux) et pour les 4 autres types nous ne donnerons que les éléments spécifiques.

Pour créer n'importe quel type de question il faut aller dans **ADMINISTRATION**, cliquer dans "**Banque de questions**".

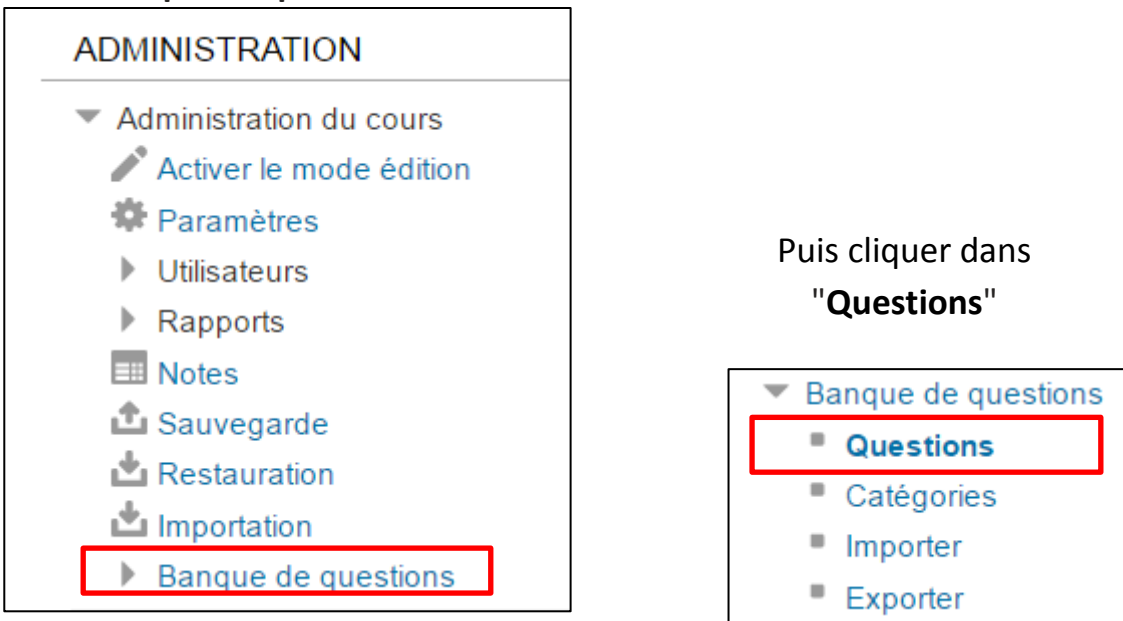

# Banque de questions

#### Choisir une catégorie

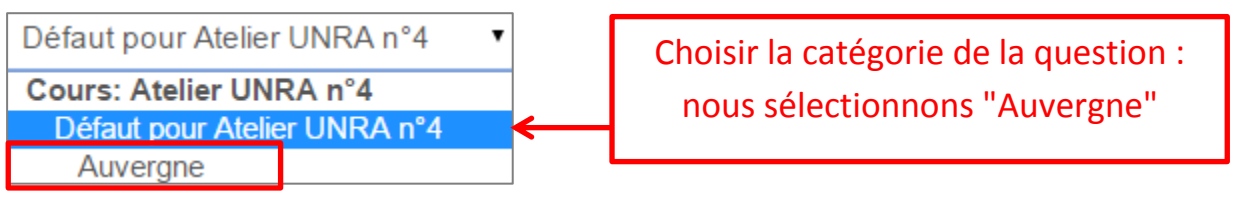

La catégorie par défaut pour les questions partagées dans le contexte « Atelier UNRA n°4 »

Montrer le texte de la question dans la liste

#### Options de recherche 💌

- Montrer aussi les questions des sous-catégories
- Montrer aussi les anciennes questions

Créer une question...

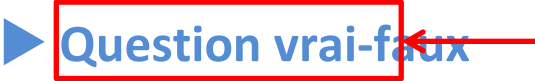

L'apprenant ne pourra répondre que par "vrai" ou "faux" à la question.

Vérifier que la catégorie dans laquelle vous voulez créer la question est la bonne.

Créer une question...

Sélectionner le type de question Vrai/Faux

| ۲ | •• | Vrai/Faux |
|---|----|-----------|
|   |    |           |

Ajouter

Saisir les textes de la question et du retour (feedback) pour une réponse vraie et pour une réponse fausse.

### Ajouter une question Vrai/Faux ®

| Généraux                          |                                                                                                    |  |
|-----------------------------------|----------------------------------------------------------------------------------------------------|--|
| Catégorie                         | Auvergne •                                                                                                    |  |
| Nom de question*                  | Massif central                                                                                                    |  |
| Texte de la question*             | Paragraphe $\checkmark$ B I $\vdots \equiv \frac{1}{2}$ $ \otimes \otimes \otimes$ $ \blacksquare $ $ \blacksquare $ $ \boxdot $<br>L'Auvergne fait partie du Massif central ? |  |
| Note par défaut*                  | 1                                                                                                    |  |
| Feedback général (?)              | Paragraphe V B I T T V V V V V V V V V V V V V V V V V                                                                                                    |  |
| Réponse correcte                  | Vrai •                                                                                                    |  |
| Feedback pour la réponse « Vrai » | Paragraphe       B       I       IIIIIIIIIIIIIIIIIIIIIIIIIIIIIIIIIIII                                                                                                    |  |

| Feedback pour la réponse « Faux »    | Paragraphe •                                                                                                    |                                                                                                    |
|--------------------------------------|----------------------------------------------------------------------------------------------------|----------------------------------------------------------------------------------------------------|
|                                      | La région Auvergne est en totalité dans le Massif central, ainsi que le Limousin. Bourgogne,<br>Languedoc-Roussillon, Midi-Pyrénées et Rhône-Alpes s'y trouvent en partie. |                                                                                                    |
|                                      |                                                                                                    | Pénalité pour tout essai incorrect 🛛 💌                                                                                                    |
|                                      |                                                                                                    | Lorsque des questions sont en mode « Interactif avec essais multiples »<br>ou « Adaptatif », les participants ont plusieurs essais pour trouver la<br>bonne réponse. Cette option contrôle comment ils sont pénalisés pour |
|                                      | Chemin: p                                                                                                    | chaque essai incorrect.                                                                                                    |
|                                      |                                                                                                    | La pénalité est un pourcentage de la note totale de la question, donc si la                                                                                                    |
| r Tentatives multiples               |                                                                                                    | question est notée sur 3 points et que la pénalité est de 0,33333333, alors                                                                                                    |
|                                      |                                                                                                    | le participant aura 3 points s'il répond correctement à la question au                                                                                                    |
| Pénalité pour tout essai incorrect 1 |                                                                                                    | premier essai, 2 points s'il répond correctement au deuxième essai, et 1                                                                                                    |
|                                      | K                                                                                                    | point s'il répond correctement au troisième essai.                                                                                                    |
|                                      | Enregistrer les modifica                                                                                                    | ations et continuer                                                                                                    |

Après avoir "Enregistrer les modifications et continuer", vous obtenez une confirmation de la création de la question et vous pouvez apercevoir sa présentation en cliquant sur Aperçu.

| - Créée / enregistrée |                                                    |  |
|-----------------------|----------------------------------------------------|--|
| Créée                 | par Anne BERGEAL à samedi 19 septembre 2015, 14:10 |  |
| Enregistré            | par Anne BERGEAL à samedi 19 septembre 2015, 14:10 |  |
|                       | Enregistrer les modifications et continuer         |  |
|                       | Enregistrer                                        |  |

# Prévisualisation de la question : Massif central

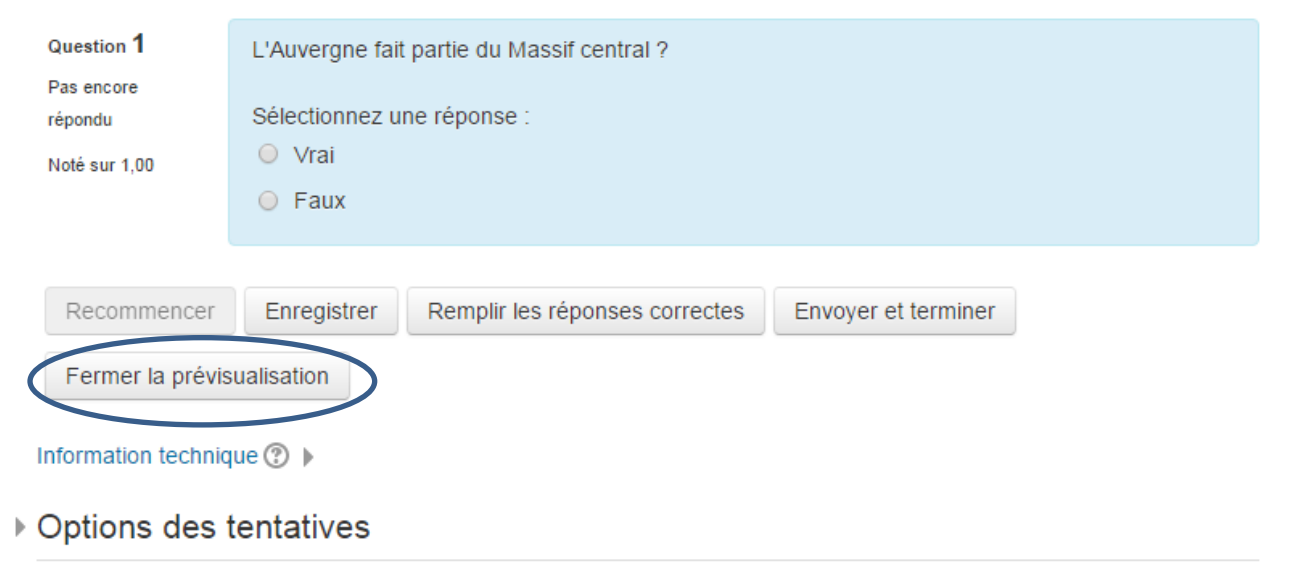

Option d'affichage

Votre 1<sup>ère</sup> question figure bien dans la banque de questions à la caté<sub>i</sub> Enregistrer contient pour l'instant une seule question

| Choisir une catégorie                                                                                                    |                                          |                                                  |  |
|----------------------------------------------------------------------------------------------------|------------------------------------------|--------------------------------------------------|--|
| A                                                                                                    |                                          |                                                  |  |
| Auvergne (1)                                                                                                    | )                                        |                                                  |  |
| Des questions de culture générale sur la région Auvergne.                                                                                                    |                                          |                                                  |  |
| <ul> <li>Montrer le texte de la question dans la liste</li> <li>Options de recherche </li> <li>Montrer aussi les questions des sous-catégories</li> <li>Montrer aussi les anciennes questions</li> </ul> |                                          |                                                  |  |
| Créer une question                                                                                                    |                                          |                                                  |  |
| T A Question                                                                                                    | Créée par<br>Prénom / Nom / Date         | Dernière modification par<br>Prénom / Nom / Date |  |
| •• Massif central                                                                                                    | Anne BERGEAL<br>19 septembre 2015, 14:10 | Anne BERGEAL<br>19 septembre 2015, 14:34         |  |
| L'Auvergne fait partie du Massif central ?                                                                                                    |                                          |                                                  |  |
| Avec la sélection:                                                                                                    |                                          |                                                  |  |
| Supprimer Déplacer vers >>                                                                                                    | Auvergne (1)                             |                                                  |  |
| -                                                                                                    | * 6 Q X                                  |                                                  |  |

ne" qui

# Question à réponse numérique

Question courte qui attend un nombre en réponse. Elle permet une certaine marge d'erreur. Vous pouvez préciser un ordre de grandeur acceptable pour la réponse : par exemple les unités attendues.

Créer une question...

Sélectionner le type de question Numérique

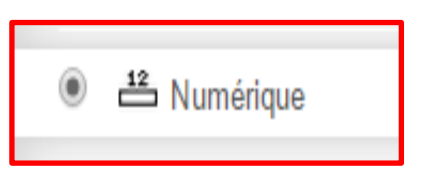

Ajouter

Choisir la catégorie, nommer la question et saisir son texte.

# Ajout d'une question numérique ®

### Généraux

| Catégorie             | Auvergne (1)                                                                                                    |
|-----------------------|----------------------------------------------------------------------------------------------------|
| Nom de question*      | Densité                                                                                                    |
| Texte de la question* | Paragraphe       B       I       I <th< th=""></th<> |
|                       | Quelle est la densité d'habitants au <u>km²</u> en Auvergne ?                                                                                                    |
| Note par défaut*      | 1                                                                                                    |

Entrer la bonne réponse ou une réponse partiellement juste en donnant une valeur de **Note** aux réponses. Si une marge d'erreur est acceptée, indiquer sa valeur dans **Erreur**. Saisir le message de feedback.

|                                     | _        |           |
|-------------------------------------|----------|-----------|
| Réponse 1 52 En                     | reu      | Note 100% |
| Feedback                            |          |           |
| Paragraphe - B I                    |          |           |
| C'est parfait !                     |          |           |
|                                     |          |           |
| Réponse 2 49                        | Erreur 2 | Note 90%  |
| Feedback                            |          |           |
| Paragraphe  B I                     |          |           |
| C'est presque ça : 52 habitants/km2 |          |           |

Dans l'option **Traitement de l'unité**, vous pouvez aussi préciser une unité de mesure pour la réponse. Si vous choisissez l'unité Km et que la bonne réponse est 3 alors les réponses 3 Km et 3 seront considérées comme bonnes.

Dans l'option **Unités** vous pouvez ajouter d'autres unités de mesure par exemple "m" (mètre) avec le multiplicateur 1 000 cela veut dire que les réponses 3 km ou 3 000 m seront acceptées.

E Choix multiple

#### N'oubliez pas d'enregistrer !

# Choix multiple

Deux types de réponses sont possibles :

- une seule bonne réponse
- plusieurs bonnes réponses.

Créer une question...

Sélectionner le type de question Numérique

Ajouter

Nommer la question et saisir son texte.

# Ajouter une question à choix multiples ®

### Généraux

| Catégorie                       | Auvergne (2)                                                                                    |
|---------------------------------|-------------------------------------------------------------------------------------------------|
| Nom de question*                | Les auvergnats                                                                                  |
| Texte de la question*           | Paragraphe $\checkmark$ B I $\Xi \blacksquare \mathscr{O} \ \mathscr{U} \ \mathscr{O}$ E $\Box$ |
|                                 | Qu'est ce qui caractérise les auvergnats ?                                                      |
| Note par défaut*                | 1                                                                                               |
|                                 | Dans cet exemple le choix<br>est fait de <b>plusieurs</b>                                       |
| Une seule ou plusieurs réponses | ?     Une seule réponse     réponses justes.       ?     Réponses multiples autorisées     9    |

#### Mélanger les rép<u>onses possibles ?</u>

Si vous cochez cette option, l'ordre des réponses proposées sera mélangé aléatoirement au début de chaque tentative d'un test contenant cette question, étant entendu que l'option « Mélanger les réponses possibles » soit également activée dans les réglages du test.

Permet de rendre la copie entre apprenants plus difficile

| Numéroter les choix ? | a., b., c.,                                                                                                    |
|-----------------------|----------------------------------------------------------------------------------------------------|
|                       | A., B., C.,                                                                                                    |
|                       | 1., 2., 3.,                                                                                                    |
|                       |                                                                                                    |
|                       | Sans numérotation                                                                                                    |
|                       |                                                                                                    |
| Réponse 1             | Paragraphe       B       I       I <th< th=""></th<> |
| vrai                  | Ce sont les français qui vivent le plus en altitude.                                                                                                    |
|                       | Chemin: p                                                                                                    |
| Note                  | 50%                                                                                                    |
| Feedback              | Paragraphe       B       I       I <th< th=""></th<> |
|                       | c'est vrai : 490 m en moyenne                                                                                                    |
| Réponse 2             | Paragraphe     B     I     I     I     I                                                                                                    |
|                       | L'âge médian de la population auvergnate est plus élevé qu'en France métropolitaine.                                                                                                    |
|                       | Chemin: p                                                                                                    |
| Note                  | 50%                                                                                                    |
| Feedback              | Paragraphe - B I = = 8 % % F - F                                                                                                    |
|                       | France métropolitaine.                                                                                                    |
| Réponse 3             | Paragraphe       B       I       III       IIII       IIIIIIIIIIIIIIIIIIIIIIIIIIIIIIIIIIII                                                                                                    |
|                       | Le nombre de chômeurs auvergnat est supérieur à la moyenne française.                                                                                                    |
|                       | Chemin: p                                                                                                    |
| Note faux             | Aucun                                                                                                    |
| Feedback              | Paragraphe - B I = 3 = 8 2 8 E F                                                                                                    |
|                       | proportion de chômeurs dans leur population active.                                                                                                    |

**Question à réponses multiples** : la somme des valeurs des bonnes réponses = 100%. **Question à réponse unique** : la bonne réponse = 100%.

#### N'oubliez pas d'enregistrer !

### Question d'appariement

Dans un exercice d'appariement l'apprenant doit associer les propositions d'une liste avec les propositions d'une autre liste.

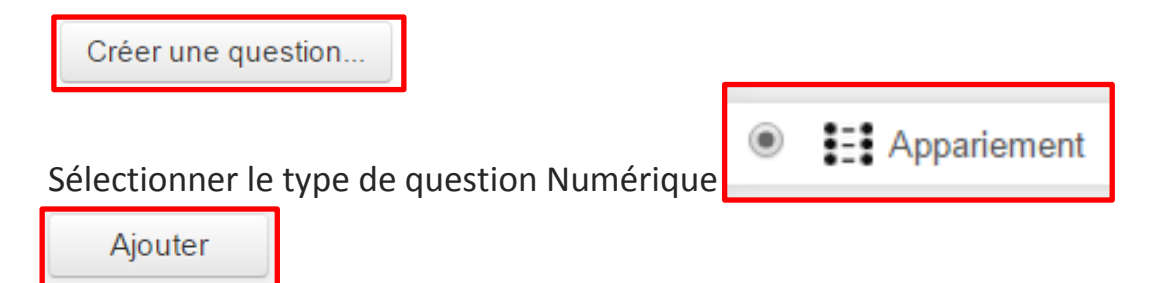

Saisir nom de la question et texte.

# Ajout d'une question d'appariement

Généraux

| Catégorie                                                                             | Auvergne (3)                                                                               |  |  |
|---------------------------------------------------------------------------------------|--------------------------------------------------------------------------------------------|--|--|
| Nom de question*                                                                      | Capitales auvergnates                                                                      |  |  |
| Texte de la question*                                                                 | Paragraphe - B I = 2 8 8 8 E E                                                             |  |  |
| Quelles sont les préfectures de chacun des départements auve                          |                                                                                            |  |  |
|                                                                                       | Choix disponibles                                                                          |  |  |
| Vous devez fourn                                                                      | Vous devez fournir au moins deux questions et trois réponses.                              |  |  |
| Vous pouvez dou<br>réponse à une qu                                                   | Vous pouvez donner d'autres réponses fausses en indiquant une réponse à une question vide. |  |  |
| Les entrées avec une question et une réponse, toutes les deux vides, seront ignorées. |                                                                                            |  |  |
|                                                                                       |                                                                                            |  |  |

| Question 1 | Paragraphe  B I  E                          |
|------------|---------------------------------------------|
|            | Cantal                                      |
| Réponse    | Aurillac                                    |
| Question 2 | Paragraphe <b>• B I : : : : : : : : : :</b> |
| Réponse    | Clermont-Ferrand                            |
| Question 3 | Paragraphe  B I = 1                         |
| Réponse    | Moulins                                     |
| Question 4 | Paragraphe  B I  E  E Haute Loire           |
| Réponse    | Le Puy-en-Velay                             |
| Question 5 | Paragraphe  B I  E                          |
|            | Question vide                               |
| Réponse    | Limoges                                     |

### Visualisation de la question

| Question 1    | Quelles sont le | s préfectures de ch | acun des dép | artements a | uvergnats ?              |       |    |
|---------------|-----------------|---------------------|--------------|-------------|--------------------------|-------|----|
| Pas encore    |                 |                     |              |             |                          |       |    |
| répondu       | Cantal          | Choisir             | •            | Le me       | enu déroulant            | propo | se |
| Noté sur 1,00 |                 |                     |              |             | Limegee                  |       |    |
|               | Puy-de-Dôme     | Choisir             | •            |             | Limoges<br>Le Puy-en-Vel | ay    |    |
|               |                 |                     |              |             | Clermont-Ferra           | and   |    |
|               | Allier          | Choisir             | •            |             | Aurillac                 |       |    |
|               |                 |                     |              |             | Moulins                  |       |    |
|               | Haute Loire     | Choisir             | •            |             |                          |       |    |
|               |                 |                     |              |             |                          |       |    |

# Réponse courte

La réponse attendue est un mot ou une courte expression. Il est possible de définir plusieurs bonnes réponses attendues.

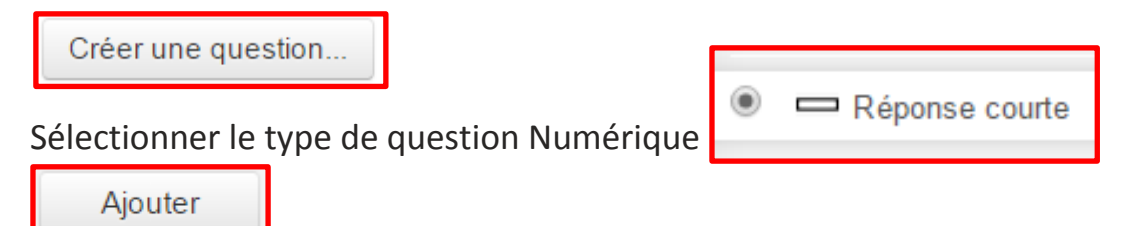

Saisir nom de la question et texte.

#### Ajout d'une question à réponse courte Généraux

| Catégorie             | Auvergne (4)                                                |      |
|-----------------------|-------------------------------------------------------------|------|
| Nom de question*      | Point culminant volcans                                     |      |
| Texte de la question* | Paragraphe - B I = 2 2 2 2                                  | Þ: Ū |
|                       | Citez le point culminant des volcans de la chaîne des Puys. |      |

Indiquer si les majuscules et les minuscules (casse) sont prises en compte dans la réponse

| Sensible à la casse | Oui, la casse doit correspondre 🔹 🔻 |
|---------------------|-------------------------------------|
|                     | Non, la casse n'est pas importante  |
|                     | Oui, la casse doit correspondre     |

#### **Réponses correctes**

Vous devez fournir au moins une réponse possible.

Les réponses laissées vides ne seront pas utilisées.

Le caractère "\*" peut être utilisé comme joker pour remplacer n'importe quel caractère. La 1<sup>ère</sup> réponse correspondante sera utilisée pour déterminer le score et le feedback.

| Réponse 1 | Le Puy-de-Dôme | Note 100% • |
|-----------|----------------|-------------|
| Réponse 2 | Puy-de-Dôme    | Note 100%   |
| Réponse 3 | Puy de Dôme    | Note 100% • |
| Réponse 4 | Le Puy de Dôme | Note 100% • |

Si vous acceptez tous ces libellés comme bonne réponse, leur donner la note de 100%.

### 3 - Créer et paramétrer un test

Dans votre espace de cours

Activer le mode édition

#### Après avoir mis un titre et une image.

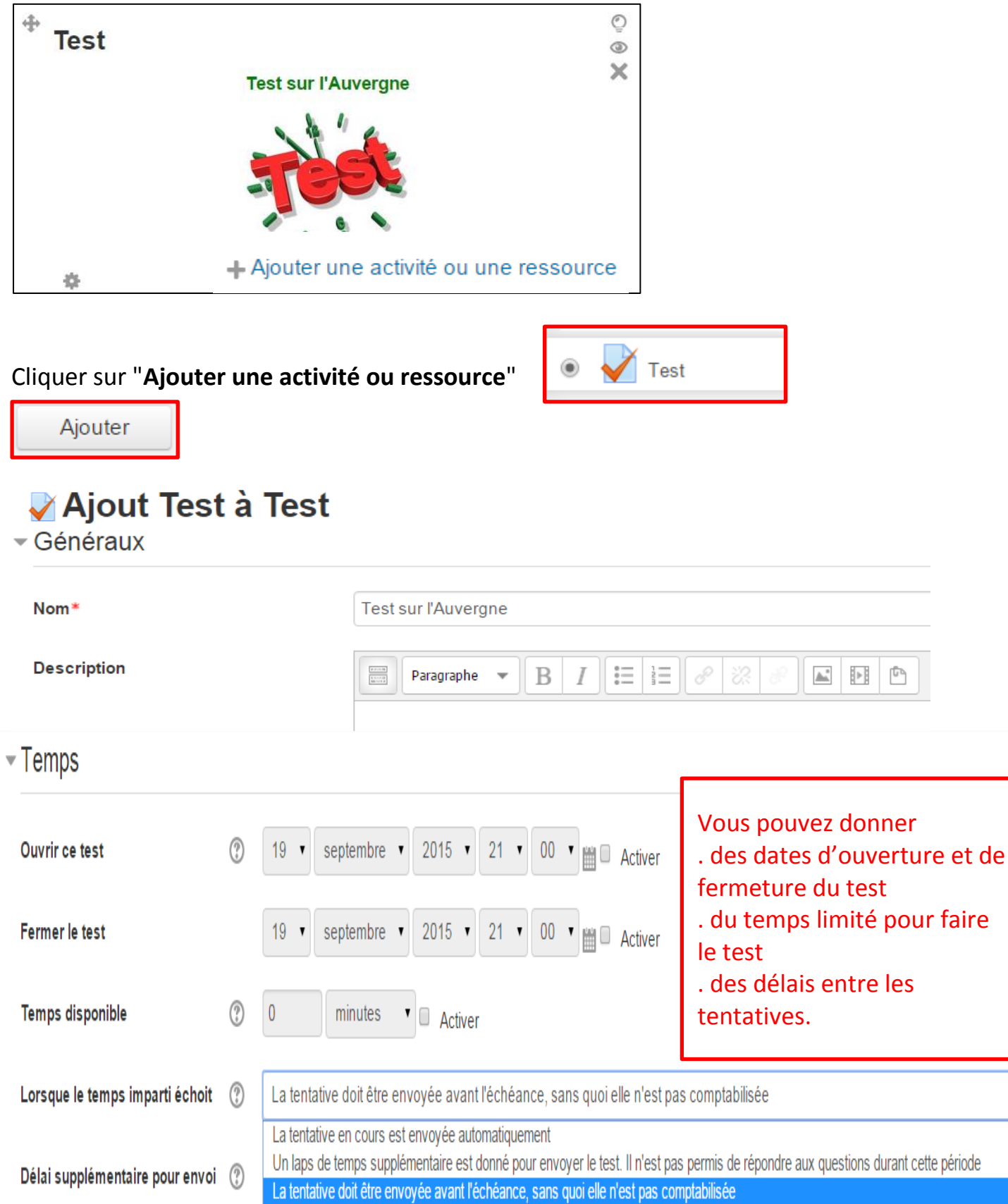

Note

| Catégorie de note               | ? | Sans catégorie 🔻     |                           |
|---------------------------------|---|----------------------|---------------------------|
| Note pour passer                | ? |                      | Vous pouvez noter le test |
| Nombre de tentatives autorisées |   | Illimité 🔹 ou bien   | 1, 2, 3, 4 tentatives     |
| Méthode d'évaluation            | ? | Note la plus haute • |                           |

#### Comportement des questions

| Mélanger les éléments des<br>questions<br>⑦ | Oui •                                                                                                    |
|---------------------------------------------|----------------------------------------------------------------------------------------------------|
| Comment se comportent les                   | Feedback a posteriori 🔹                                                                                                    |
| questions                                   | Feedback a posteriori                                                                                                    |
| •                                           | Feedback a posteriori avec indication de certitude<br>Feedback immédiat<br>Feedback immédiat avec indication de la certitude<br>Interactif avec essais multiples |
| ▹ Options de relecture ③                    | Mode adaptatif<br>Mode adaptatif (sans pénalité)                                                                                                    |

Si vous choisissez "Mode adaptatif", les apprenants pourront essayer plusieurs réponses lors d'une tentative mais une pénalité, déterminée lors de la création des questions, sera soustraire au score pour chaque mauvaise réponse. "Mode adaptatif" sans pénalité n'enlèvera pas de points.

### - Options de relecture 💿

| Pendant la tentative |                     | Immédiatement après la<br>tentative |                     | Plus tard, alors que le test est<br>encore ouvert |                     | Après la fermeture du test |                     |
|----------------------|---------------------|-------------------------------------|---------------------|---------------------------------------------------|---------------------|----------------------------|---------------------|
| 1                    | La tentative        | 1                                   | La tentative        | 1                                                 | La tentative        | 1                          | La tentative        |
| ×                    | Si correcte         | 1                                   | Si correcte         | ◀                                                 | Si correcte         | 1                          | Si correcte         |
| 1                    | Points 🕐            | 1                                   | Points              | 1                                                 | Points              | 1                          | Points              |
| V                    | Feedback spécifique | 1                                   | Feedback spécifique | 1                                                 | Feedback spécifique | 1                          | Feedback spécifique |
| V                    | Feedback général    | 1                                   | Feedback général    | 1                                                 | Feedback général    | 1                          | Feedback général    |
| 1                    | Réponse juste       | 1                                   | Réponse juste       | 1                                                 | Réponse juste       | 1                          | Réponse juste       |
|                      | Feedback global     | 1                                   | Feedback global     |                                                   | Feedback global     | 1                          | Feedback global     |

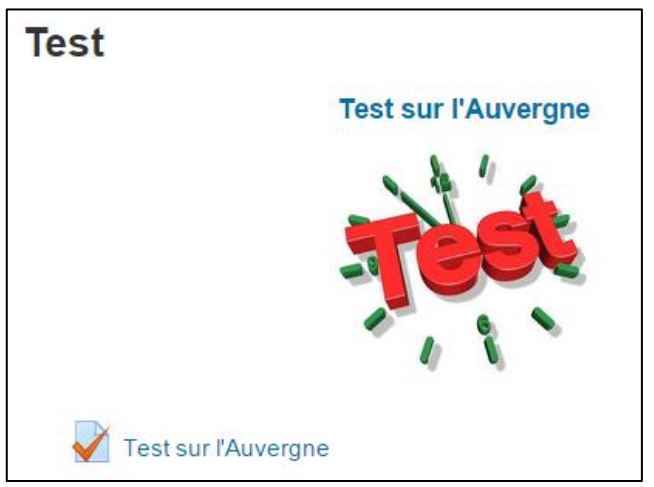

Après avoir cliqué sur son titre vous pouvez maintenant le "**Modifier le test**", c'est-à-dire **ajouter des questions**.

| Test sur l'Auvergne |                                           |
|---------------------|-------------------------------------------|
|                     | Méthode d'évaluation : Note la plus haute |
|                     | Aucune question n'a été encore ajoutée    |
|                     | Modifier le test                          |

### 4 - Ajouter les questions créées à votre test

Pour ajouter une question, cliquer sur "Ajouter"

# Modification du test Test sur l'Auvergne 🛛

| Questions : 0   Ce test est ouvert | Note maximale : 10 | ,00 Enregistrer        |
|------------------------------------|--------------------|------------------------|
| Repaginer                          |                    | Total des notes : 0,00 |
| L                                  |                    | Mélanger (2)           |
|                                    |                    | Ajouter <del>-</del>   |
|                                    |                    |                        |
|                                    | + une questio      | on                     |

La question peut être issue de la banque de question, ou être créée maintenant.

de la banque de questions

🕂 une question aléatoire

Si on sélectionne **+ de la banque de questions**, toutes les questions de la banque sont accessibles et il est possible de choisir celles que l'on veut prendre pour le test en cochant la case de la question.

N'oubliez pas d'enregistrer. Vous pouvez ensuite revenir au test.

| Choisir une catégorie                                                                              | Enregistrer                        |  |  |  |  |
|----------------------------------------------------------------------------------------------------|------------------------------------|--|--|--|--|
| Défaut pour Atelier UNRA n°4                                                                       |                                    |  |  |  |  |
| La catégorie par défaut pour les questions partagées dans le contexte « Atelier UNRA n°4 ».        | Cocher les cases des questions que |  |  |  |  |
| Options de recherche 💌                                                                             | vous voulez prendre pour le test.  |  |  |  |  |
| Montrer aussi les questions des sous-catégories                                                    |                                    |  |  |  |  |
| Montrer aussi les anciennes questions                                                              |                                    |  |  |  |  |
| C T Cuesti                                                                                         | ion                                |  |  |  |  |
| + Départements auvergnats Replacer le nom de chaque département sur une carte de l'Auvergne.       |                                    |  |  |  |  |
| + 🗆 📰 Préfectures auvergnates Quelles sont les préfectures de chacun des départements auvergnats ? |                                    |  |  |  |  |
| + 🗏 😫 Les auvergnats Qu'est ce qui caractérise les auvergnats ?                                    |                                    |  |  |  |  |
| 🕂 🗆 🖆 Densité Quelle est la densité d'habitants au km2 en Auvergne ?                               |                                    |  |  |  |  |
| + 🗏 📼 Point culminant chaîne des Puys Citez le point culminant des volcans de la chaîne des Puys.  |                                    |  |  |  |  |
| + O •• Massif central L'Auvergne fait partie du Massif central ?                                   |                                    |  |  |  |  |
| Ajouter au test les questions sélectionnées                                                        |                                    |  |  |  |  |

### 5 - Dupliquer une banque de question

On peut importer une banque de questions d'un espace de cours à un autre espace de cours.

Pour cela il faut d'abord cliquer sur "**Exporter la banque de questions**" (plusieurs formats possibles), nous vous conseillons le format Moodle XML ou GIFT.

Les questions sont exportées dans un fichier .xml

Ensuite vous allez dans l'espace dans lequel vous souhaitez mettre votre banque de questions et "**Importer**" le fichier.

#### ADMINISTRATION

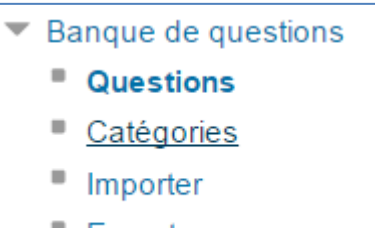

Exporter